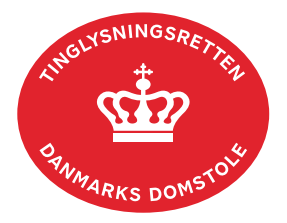

## Afgiftsgodtgørelse

Vejledningen indeholder hjælp til **udvalgte** trin i anmeldelsen, og den indeholder alene de oplysninger, der er nødvendige for at komme gennem den pågældende arbejdsopgave **sammen med** den tekst, der fremgår af skærmbillederne.

Afgiftsgodtgørelse anvendes, når anmelder mener at have betalt for meget i tinglysningsafgift og vil begære tilbagebetaling.

Dokumentets dato og løbenr. skal benyttes i anmeldelsen. Dato og løbenr. kan findes i tingbogs-, andelsboligbogs-, bilbogs- eller personbogsattesten. Se evt. vejledningen "Forespørg fast ejendom (tingbogsattest og udskrifter)" (pdf) Se evt. vejledningen "Forespørg Andelsboligbogen (andelsboligbogsattest)" (pdf) Se evt. vejledningen "Forespørg Bilbogen (bilbogsattest)" (pdf) Se evt. vejledningen "Forespørg Personbogen (personbogsattest)" (pdf)

Der kan ikke søges afgiftsgodtgørelse på et aflyst dokument i Andelsbolig-, Bil- eller Personbogen. Mens dokumentet er tinglyst, skal anmelder derfor tage en udskrift af det tinglyste dokument, hvorefter det aflyses. Udskriften sendes herefter til Tinglysningsretten med anmodning om afgiftsgodtgørelse. Hvis der er andre dokumenter på objektet i Andelsbolig-, Bil- eller Personbogen, kan afgiftsgodtgørelsen anmeldes på et af disse.

| Handelstype                | Forklaring                                                                                                    | Tast                            |
|----------------------------|----------------------------------------------------------------------------------------------------|---------------------------------|
| Generelt                   | Gå ind på <u>tinglysning.dk</u> og vælg "Tinglysning mv.".<br>Log ind og vælg "Ny anmeldelse".                                                                                                    | Tinglysning mv.                 |
| Anmelder                   | Kontaktinformationer og sagsnummer er hensigtsmæssige, men e-mailadresse er obligatorisk.                                                                                                    | Næste                           |
| Find<br>tinglysningsobjekt | Under fanen "Påtegn dokument" indtastes dato og løbenr.<br>Vedrører afgiftsgodtgørelsen et dokument i fast ejendom,<br>der ikke længere er i Tingbogen, angives i stedet dato og<br>løbenr. vedrørende ejendommens adkomst.<br>Når det ønskede dokument fremgår under "Valgte<br>dokumenter" afsluttes med "Næste". | Påtegn dokument<br>Søg<br>Næste |
| Vælg<br>dokumenttype       | I feltet "Dokumenttype" vælges "Afgiftsgodtgørelse".                                                                                                    | Dokumenttype<br>Næste           |

| Handelstype                          | Forklaring                                                                                                    | Tast               |
|--------------------------------------|----------------------------------------------------------------------------------------------------|--------------------|
| Anmodning om<br>afgiftsgodtgørelse   | Angiv beløb, der ønskes godtgjort og begrundelse for anmodningen.                                                                                                    | Næste              |
| Roller og<br>underskrifts-<br>metode | <ul> <li>Rollen "Anmoder" har obligatorisk underskrift og fremgår<br/>af den øverste liste.</li> <li>Rollen "Anmoder" skal underskrives i henhold til<br/>underskriftsmappen.</li> <li>Hvis der skal vedhæftes bilag til anmeldelsen, eller der er<br/>behov for yderligere information til Tinglysningsretten,<br/>vælges "Øvrige oplysninger". Husk at afslutte med "Tilføj",<br/>når der er hentet en bilagsfil.</li> <li>OBS: Bilagsbanken er offentlig tilgængelig. Derfor må<br/>bilag ikke indeholde personnumre (de sidste 4 cifre) eller<br/>andre personfølsomme oplysninger.</li> <li>"Vis anmeldelse" benyttes, hvis anmeldelsen skal<br/>gennemses inden den sendes til underskrift. Anmeldelsen<br/>sendes til underskriftsmappen. Det anbefales, at<br/>apmeldelsen gennemses inden den underskrives og</li> </ul> | Øvrige oplysninger |
|                                      | anmeldes.<br><u>Se evt. vejledningen "Underskriv og anmeld" (pdf).</u>                                                                                                    |                    |